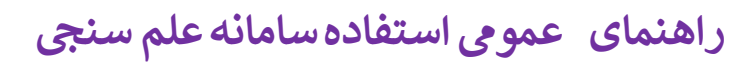

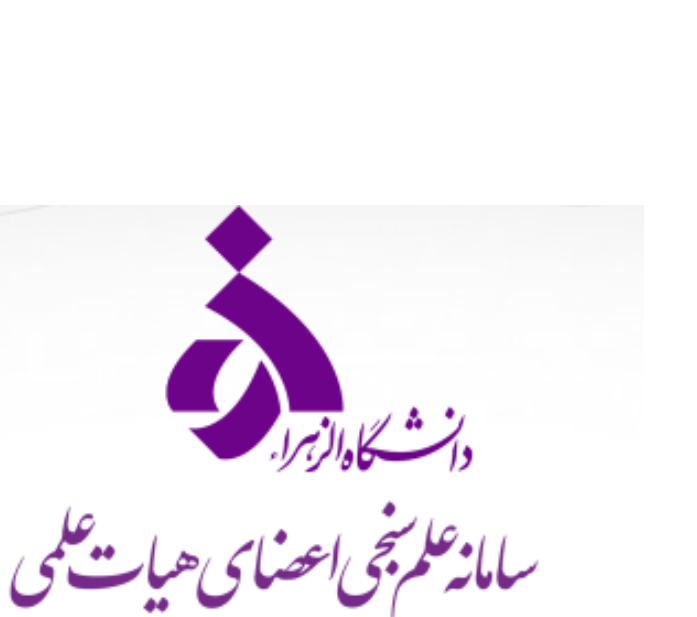

معاونت پژوهش و فناوری

راهنمای عمومی استفاده از سامانه علم سنجی

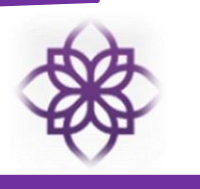

## معرفي

سامانه علم سنجی اعضای هیات علمی (Iranian Scientometric Information Database - ISID) در سال ۱۳۹۸با هدف استخراج و نمایش به روز شاخص های علم سنجی اعضای هیات علمی دانشگاه الزهرا توسط معاونت پژوهش و فناوری دانشگاه الزهرا، پیاده سازی و اجرا شده است. در این سامانه اطلاعات عمومی اعضای هیات علمی دانشگاه شامل نام و نام خانوادگی، دانشگاه، دانشکده، گروه آموزشی، پژوهشکده، محل خدمت، رتبه علمی، رشته و آخرین مقطع تحصیلی، رشتهای درج شده است .

شاخص های علم سنجی اعضای هیات علمی در این سامانه شامل تعداد مقالات نمایه شده هر عضو هیات علمی در بانک اطلاعاتی Scopus، تعداد کل استنادات دریافت شده این مقالات در بانک اطلاعاتی Scopus، میانگین استناد به ازای هر مقاله، شاخص H-Index، شاخص H-Index بدون خوداستنادی، شاخص H-Index بدون خوداستنادی نویسندگان ،شاخص H-Index بدون استنادات کتاب ،G-Index می باشد.

پس از تکمیل پروفایل و درج کد Scopus، سامانه به طور خودکار با این پایگاه اطلاعاتی ارتباط برقرار کرده و سابقه مقالات و استنادات فرد را دریافت و آنها را به صورت شاخص های فوق ارائه میدهد. سامانه هر چند مدت (حداقل هر ۲۰ روز) با مراجعه به پایگاه اطلاعاتی Scopus اطلاعات فرد را بروز می کند . از آنجا که پوشش مجلهای پایگاه علمی Scopus گسترده تر از ISI می باشد، این پایگاه به عنوان مرجع استنادات انتخاب شده است.

#### توجه

در حال حاضر، سامانه علم سنجی تنها شامل اطلاعات اعضای هیات علمی دارای رابطه استخدامی با دانشگاه بصورت استخدام رسمی، رسمی- آزمایشی ،پیمانی، قراردادی، و اعضای هیات علمی بازنشسته بوده و شامل اطلاعات پژوهشگران غیرهیات علمی شاغل در دانشگاه، و افرادی که به صورت حق التدریس با دانشگاه همکاری می کنند، نمی باشد .

ضمنا، از آنجا که پروفایل افراد براساس شماره ملی آنها در این سامانه ایجاد می شود، هر عضو هیات علمی تنها می تواند در یک دانشگاه دارای پروفایل علم سنجی باشد.

شیوه چیدمان نتایج در سامانه ISID به صورت پیش فرض بر اساس شاخص H-Index افراد است. لازم به ذکر است که ترتیب مذکور را می توان با کلیک بر روی فلش قرار گرفته در کنار عنوان هر یک از سرستونهای موجود در صفحه اصلی تغییر داد. در سامانه علم سنجی اعضای هیات علمی امکان فیلتر کردن اطلاعات براساس عنوان

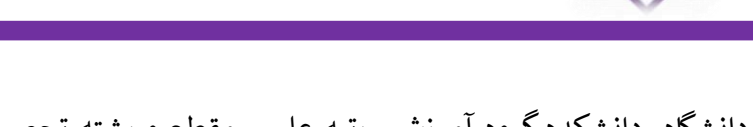

دانشگاه، دانشکده گروه آموزشی، رتبه علمی، مقطع و رشته تحصیلی وجود دارد. علاوه بر آن، جستجوی افراد براساس نام و نام خانوادگی نیز امکان پذیر می باشد.

شاخص هیرش یا H-Index از شاخصهای مهم علم سنجی است که در سال ۲۰۰۵ توسط دکتر جرج هیرش استاد فیزیک به منظور محاسبه و نمایش توام کمیت و کیفیت برون داد علمی پژوهشگران معرفی شد. به این ترتیب که شاخص H یک پژوهشگر عبارت است از H تعداد از مقالات وی که به هر کدام حداقل H بار استناد شده باشد. مبنای محاسبه شاخص های علم سنجی در سامانه ISID جدیدترین داده های استخراج شده از بانک اطلاعاتی Scopus است. سایر اطلاعات هر عضو هیات علمی در این سامانه مانند عکس، آدرس صفحه اختصاصی فرد در ORCID رو Scholar, ResearchGate و V ک در صورت ورود اطلاعات برای عضو هیات علمی نمایش داده می شود. شیوه نمایش و چیدمان افراد در سامانه علم سنجی به صورت پیش فرض براساس H.Index وی در پایگاه اطلاعاتی هر عضو هیات.

| المحمد ونک                                |                |               | سامانه                         |
|-------------------------------------------|----------------|---------------|--------------------------------|
| a second second                           | •              | رسته پژوهشی   |                                |
|                                           | پژوهشکده 🔻     | دانشکده 🔻     |                                |
| کوچه امامزاده 🚽 👘 💭                       | گروه پژوهشی    | گروه آموزشی 🔻 |                                |
|                                           | هیات علمی      | رتبه علمی 🔻   | انشكا والزبيرا                 |
|                                           | ر شتہ تحصیلی   | مقطع تحصيلی   | ب جاس و ا                      |
| ورودی شرقی <u>است</u><br>دانشگاه<br>میشها |                | نام           | سامانه علم بحي اعضائي هيات سمي |
|                                           | جستجو الزنشانی | ]             | معاونت پژوهش و فناوری          |
|                                           |                |               |                                |

در صورتی که تمایل دارید از روی نقشه سامانه علم سنجی دانشکده مدنظرتان را انتخاب نمایید، می توانید همانند تصویر با قرار دادن موس بر روی مکان دانشکده مورد نظر ، آن را انتخاب نمایید .

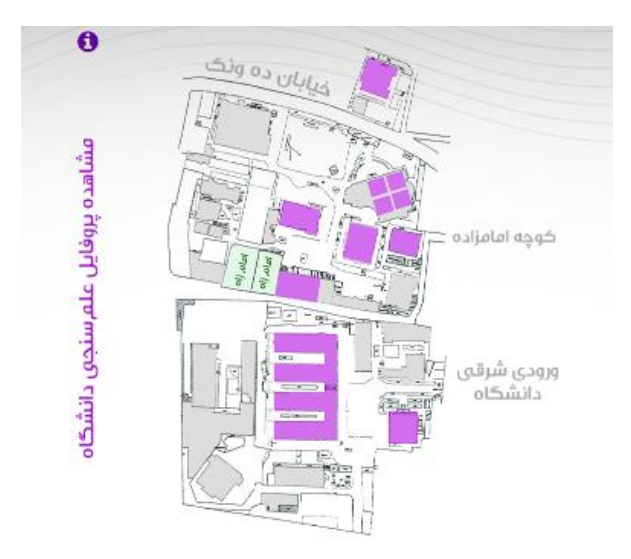

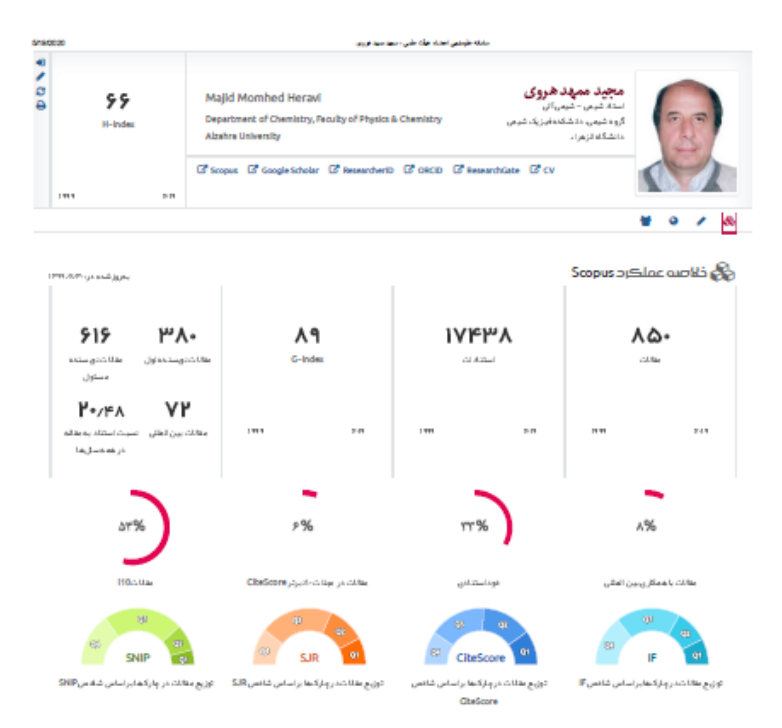

با انتخاب فرد موردنظر از لیست، میتوانید پروفایل وی را مشاهده کنید.

> درصورت مشاهده هرگونه خطا در <u>اطلاعات موجود در سامانه</u> میتوانید درخواست فرم اصلاح اطلاعات موردنظر خود را از طریق فرم "ارسال بازخورد" که در صفحه اختصاصی هرفرد نیز قابل مشاهده است، ارسال نموده و یا با برقراری تماس با کارشناس علم سنجی دانشگاه، درخواست اصلاح اطلاعات خود را مطرح و پیگیری نمائید.

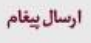

چنانچه در مشخصات ذکر شده برای عضو هیات علمی (اعم از مشخصات فردی، پروفایلها و غیره) اطلاعات ناصحیح مشاهده نمودید یا نظری در مورد سامانه و عملکرد آن دارید تقاضامند است ما را در جریان بگذارید:

سال بازخورد

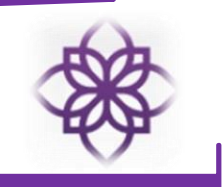

جهت كسب اطلاعات بيشتر مى توانيد سوالات متداول در قسمت راهنما را مطالعه فرمائيد.

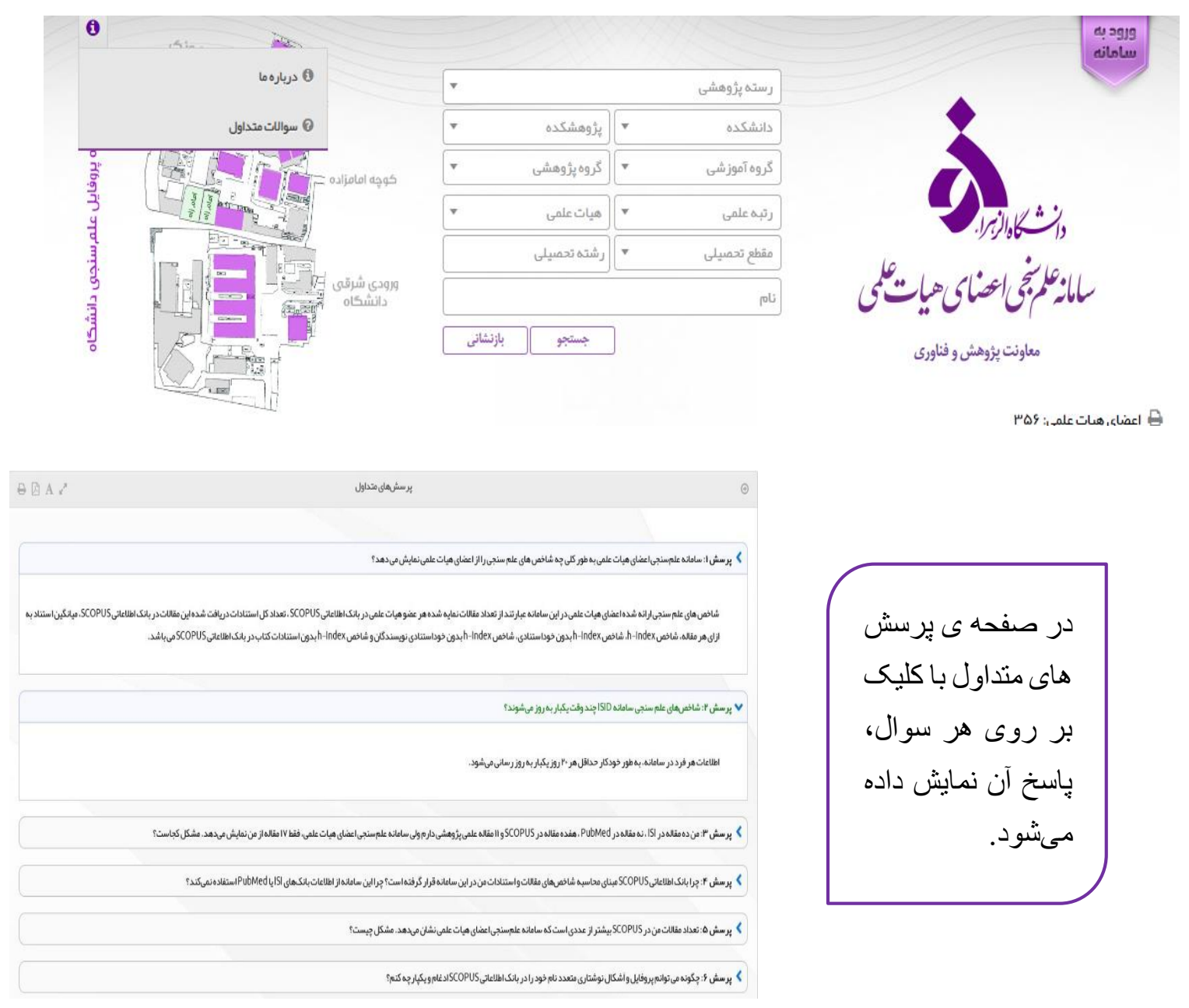

نحوه تكميل پروفايل در سامانه علم سنجى

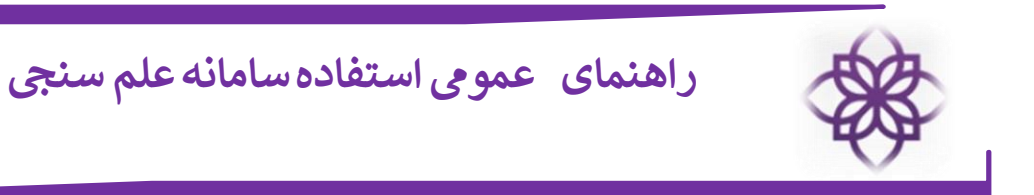

جهت ورود به پروفایل خود در سامانه ، لطفا به ترتیب زیر اقدام فرمایید:

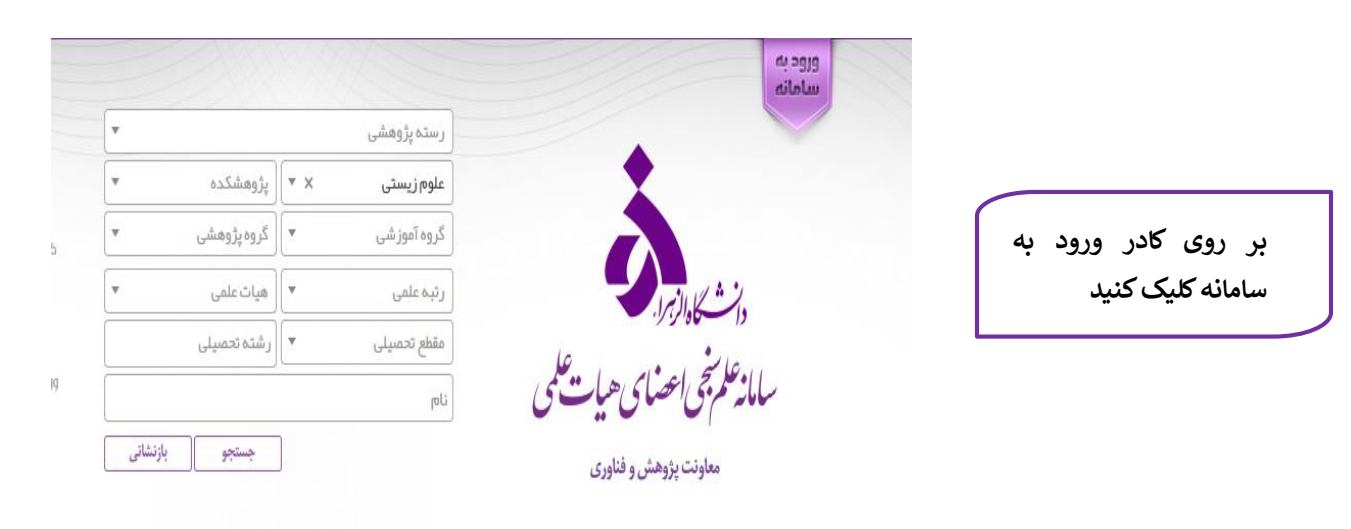

🔒 اعضای هیات علمی: ۲۸

از آنجا که جهت وارد شدن به پروفایل خود برای نخستین بار، رمز عبور در اختیار ندارید ،لطفا بر روی گزینه "دریافت/ فراموشی کلمه عبور" کلیک نمایید.

| National Code: |                           |
|----------------|---------------------------|
| Password:      |                           |
|                | دریافت/فراموشی کلمه عبور؟ |
|                |                           |
|                |                           |

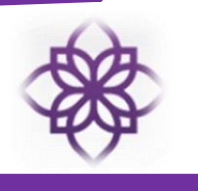

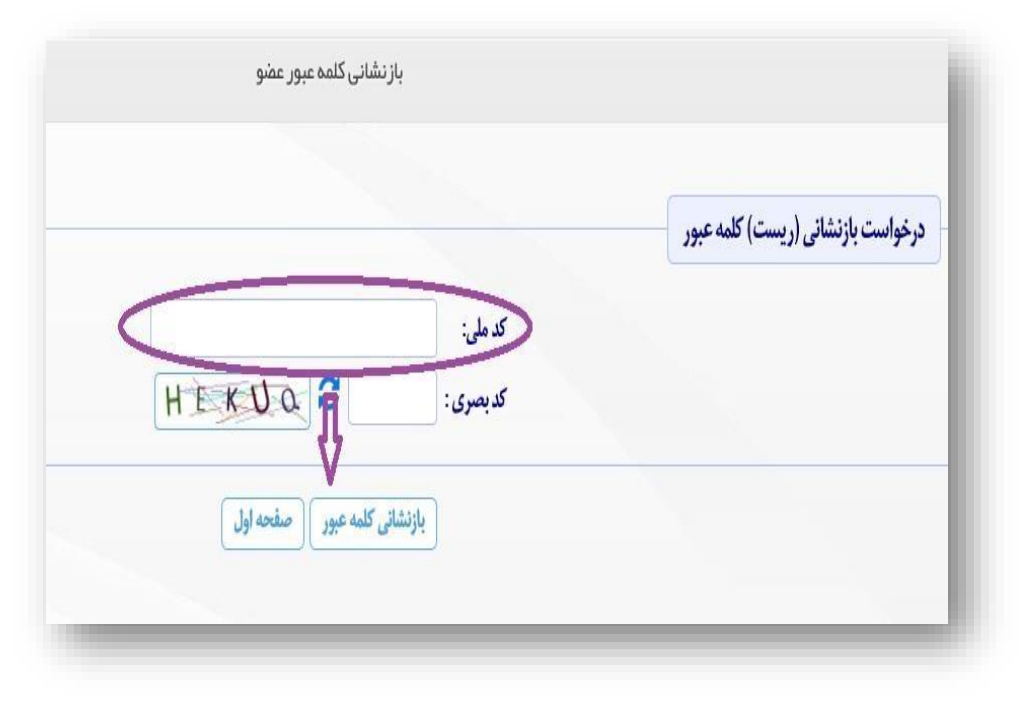

| راهنما كاسيباما                                                                                                    | منخداول                                                                                                    |
|----------------------------------------------------------------------------------------------------|----------------------------------------------------------------------------------------------------|
| باز نمانی کلمه عبور عمو                                                                                                    | ورود به سامانه                                                                                                    |
| ناس (ریست) کنده عیور<br>کد سلی:<br>کدیدی: ۲۰ ۲۰ ۲۰ ۲۰ ۲۰ ۲۰<br>بزشنانی کنده عیور صفحه ایل                                                          | ورا تعانی مهان علی<br>روع اساعه<br>انسان کرروزه به ساعه<br>انسان کرروزه<br>بیر گفته مور<br>روی کرشنامیان<br>روی گرشنامیان |
| لا رمز میرد شمال فرق پیامک، بدشما و تلفن معرافشاه ۲۹−۳۰ پیامک، شد. معجنین اینک، ایداد<br>رمز میر چدید به آدرین ایمل شد ۲۱، ۲۹۵۳۳۳۳۴ طار سال گردید. |                                                                                                    |

با وارد کردن کد ملی و کد بصری نشان داده شده در صفحه بعدی، رمز موقت از طریق پیامک برای شما ارسال میگردد مدر مرحله بعد با استفاده از کد ملی و رمز موقت وارد پروفایل خود شده و نسبت به تعریف رمز دائم اقدام نمایید. علاوه بر ارسال رمز موقت از طریق پیامک، لینک تعریف رمز دائم، از طریق ایمیل ثبت شده در سامانه نیز ارسال میشود. بدین ترتیب در مراجعات مبوری که تعریف کرده اید، وارد سامانه و پروفایل خود شوید.

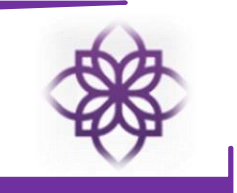

همانطور که ملاحظه میکنید، رمز عبور جدید شما از طریق پیامک به شماره تلفن همراه و آدرس ایمیل دانشگاهی شما ارسال میگردد.

همكار محترم درخواست تغيير رمزعبور شما در سامانه علمسنجي اعضاي هيأت علمي دريافت و لينك مربوطه به محينيات با رمزموقت <u>ac.ir</u> ارسال شد. همچنين با رمزموقت <u>472920</u> نيز مي توانيد وارد شده و آن را عوض كنيد. با احترام، سامانه علمسنجي اعضاي هيأت علمي

|         |                    | مان <sup>علر بنج</sup> ی احضای هیا <mark>ی</mark> علمی |                                                                                                    |                                                                       |
|---------|--------------------|--------------------------------------------------------|----------------------------------------------------------------------------------------------------|-----------------------------------------------------------------------|
|         |                    | ا تداسياما                                             | مقدداول راهند                                                                                               | _                                                                     |
| ⊖ B A Z | بازنشانى كلمه عبور |                                                        | 0                                                                                                    | Fadilities (2004)                                                     |
|         |                    |                                                        | ثبت کلمه عبور جدید<br>نام و نام خانوادی:<br>نام کاربری:<br>کلمه عبور جدید انرایدا:<br>نگرار کلمه عبور جدید: | About Us له مرابع<br>FAQ بروانه شدهای<br>Print this Page معند را برای |
|         | التير كله مير      |                                                        |                                                                                                    |                                                                       |

|         | الصناى همايت علمي                                       | فليح ساارعكم تحلي التعاريجي الصناي هياية                                                                |                                                                             |  |  |
|---------|---------------------------------------------------------|----------------------------------------------------------------------------------------------------|-----------------------------------------------------------------------------|--|--|
| _       | مقدداول راهتنا تعامىيانا                                |                                                                                                    |                                                                             |  |  |
| ⊖ ∄ A √ | ياز نشانى كلمه عيور                                     | Θ                                                                                                    | Facilities (184)                                                            |  |  |
|         |                                                         | لیت کلمه عبور جدید<br>تام تام دادادی:<br>تلم کاریوی:<br>تلم عبور جدید اداراما:<br>تکرار کلمه عبور جدید: | ديريوم يا About Us ديريوم<br>FAQ موانات محافق<br>پايان مشجه Print this Page |  |  |
| ×       | تشیر کنه عبور اورد<br>کلم عبور با بوانقیت تابیر داده شد |                                                                                                    |                                                                             |  |  |

در صفحه جدیدی که باز میشود، کلمه عبور موردنظر را وارد نمائيد. با کلیک بر روی گزینه "تغییر کلمه عبور" پیام تغییر آن ظاہر میشود.

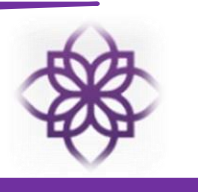

علاوه بر دریافت رمز عبور موقت از طریق پیامک، بلافاصله از سامانه مرکزی و از ایمیل vcr@alzahra.ac.ir ایمیلی همانند ایمیل نشان داده شده در تصویر و با عنوان ISID: Password Reset به ایمیل آکادمیک و یا ایمیل شخصی درج شده در سامانه ارسال می شود که با کلیک بر روی لینک موجود در متن آن، نیز صفحه تعریف رمز عبور دائم باز خواهد شد.

پس از مشاهده پیام ارسال مشخصات، میتوانید ایمیل خود را چک کرده و بر روی لینک موجود در متن ایمیل، که نمونهی آن در شکل زیر نشان داده شده، کلیک کنید تا لینک تعریف رمز دائم باز شود.

| From : isid@behdasht.gov.ir \pm                                           | Monday, Khordad 13, 1398 11:19 AM                                       |
|---------------------------------------------------------------------------|-------------------------------------------------------------------------|
| Subject : ISID: Password Reset                                            |                                                                         |
| To : <b <b.heidari@hums.ac.ir<="" heidari="" td=""><td></td></b>          |                                                                         |
| Cc : <b <b.heidari80@gmail.com<="" heidari80="" td=""><td></td></b>       |                                                                         |
| Dear Colleague                                                            |                                                                         |
| You requested to reset the password of your account at ISID's Website. To | o do so please click on the following link and follow the instructions: |
| http://isid.research.ac.ir/Go.php?rand=cydbxpdfpdbx67                     |                                                                         |
| Kind regards,                                                             |                                                                         |
| Iranian Scientometric Information Database (ISID)                         |                                                                         |
| Scientific Publications and Information Development Center,               |                                                                         |
| Vice Chancellery for Research of Ministry of Health (MoH) & Medical Educ  | cation,                                                                 |
| Tehran, Iran.                                                             |                                                                         |
| isid.research.ac.ir                                                       |                                                                         |
| =~= Sent By Kuiper @2019-06-03, 11:19 =~=                                 |                                                                         |
|                                                                           |                                                                         |
|                                                                           |                                                                         |

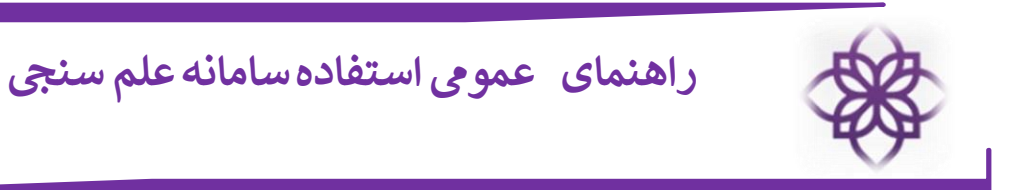

|        | . بیلمی | اابتلر نبحي اعواي ه ا |                |                             |
|--------|---------|-----------------------|----------------|-----------------------------|
|        | 00      | 10 × × 0 × × 0        |                |                             |
|        |         | ما تماسباما فروج      | مقحةلول راهت   |                             |
| متفيدي |         |                       | Θ              | امکانات                     |
|        |         |                       | مديريت پروفايل | 倄 خانه<br>🔦 تغییر کلمه عبور |
|        |         |                       |                | 20.0                        |
| 6      | Δ       | ~                     | B              | 60-                         |

با انتخاب گزینه مشاهده پروفایل میتوانید موارد زیر را مشاهده کنید:

| ۹ ۱۱<br>مقالت توسنده مقالت توسنده اوار<br>مستول | 15<br>C-Index                           | ۳۵۴<br>سمندن                                    | S V                                    |
|-------------------------------------------------|-----------------------------------------|-------------------------------------------------|----------------------------------------|
| ام / کم ایک ایک ایک ایک ایک ایک ایک ایک ایک ایک |                                         |                                                 |                                        |
| <b>TTZ</b>                                      | 1%                                      | 117%                                            | 117%                                   |
| 110 calilian<br>QE (77)                         | مقالات در مجلات ۲۰ پرتر CiteScore       | خوداستنادی<br>52 ع                              | مقالت با همکاری بین المللی             |
| SNIP ST                                         | GC SJR                                  | CiteScore 91                                    | CC IF CI                               |
| توزیع مقالات در چار کنها بر اساس شاخص SNIP      | توزیع مقانات در چارکنها براساس شاخص SJR | توزیع مقالت در چارکنها براساس شاخص<br>CiteScore | توزیع مقانات در چار کها براساس شاخص IF |

Scopus خلاصه عملکرد تولیدات علمی خود در پایگاه Scopus

در بخش خلاصه عملکرد Scopus میتوانید تعداد مقالات، استنادات ، Scopus مقالات را مشاهده نمایید مقالات را مشاهده نمایید ستونهای هر نمودار نشاندهنده تعداد مقالات، استنادات و G-Index در سال مورد نظر میباشد. امکان مشاهده تعداد مقالات که شما نویسنده مسئول، نویسنده

اول، نسبت استناد به مقاله در تمام سالها و مقالات بین المللی نیز در این بخش وجود دارد.

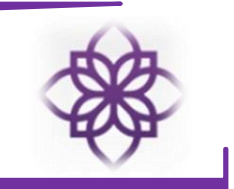

درصد مقالات با همکاری بین المللی، خود استنادی، مقالات در مجلات ۱۰% برتر Score Cite و مقالات (i10) درصد مقالات ی درصد مقالات که در Scopus حداقل ۱۰ استناد دارند) بصورت نمودار دایرهای از دیگر امکانات این بخش است. توزیع مقالات در چارکها براساس شاخص IF، توزیع مقالات در چارکها براساس شاخص Cite Score توزیع مقالات در چارکها براساس شاخص SJR، توزیع مقالات در چارکها براساس شاخص SNIP نیز قابل مشاهده است.

> در سمت چپ صفحه پروفایل نمودار H-index قابل مشاهده است. ستون ها نشان دهنده میزان H-index در سال مورد نظر می باشد.

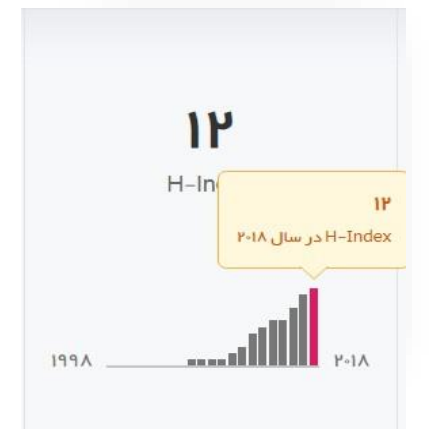

### المینههای پژوهشی براساس مقالات

در این بخش عناوین برجسته پژوهشی براساس مقالات فرد استخراج و ارائه شده است. سایز کلمات بیانگر فراوانی آن کلمات/ عبارات در مقالات پژوهشی فرد است. بنابراین کلمات/ عباراتی که سایز بزرگتری دارند تعداد بار بیشتری ذکر شده اند.

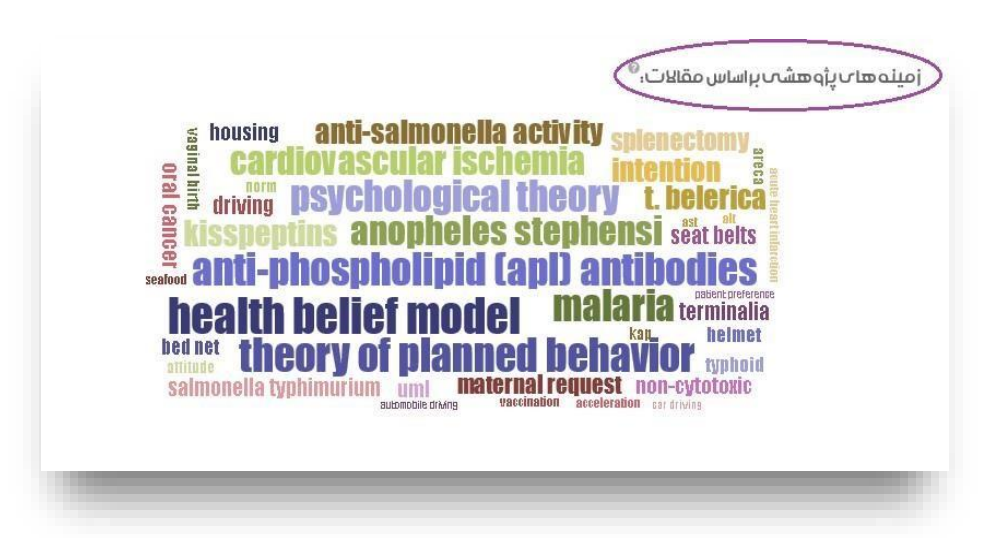

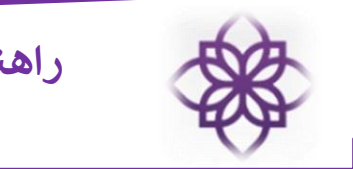

### ا گزارش مقالات Scopus

در این بخش تعداد مقالات، استنادات (به تفکیک سال چاپ)، استنادات (به تفکیک سال استناد)، G-Index، H-Index، استناد به ازای هر مقاله و درصد خوداستنادی قابل مشاهده است .

> شایان ذکر است خروجیها در قالب نمودار و به تفکیک سال از تا کنون را یوشش میدهد.

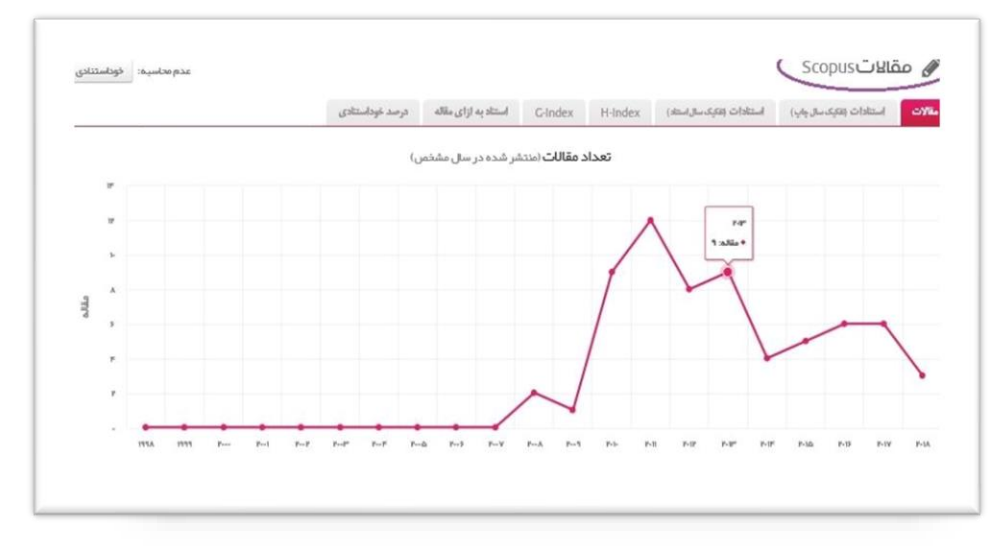

### اللات Web of Science (ISI) گزارش مقالات ♦

در این بخش تعداد مقالات، استنادات (به تفکیک سال چاپ)، استنادات (به تفکیک سال استناد) ، G-Index

،H-Index، استناد به ازای هر مقاله و درصد خوداستنادی قابل مشاهده است . شایان ذکر است خروجیها در قالب نمودار و به تفکیک سال تاکنون را پوشش می-دهد.

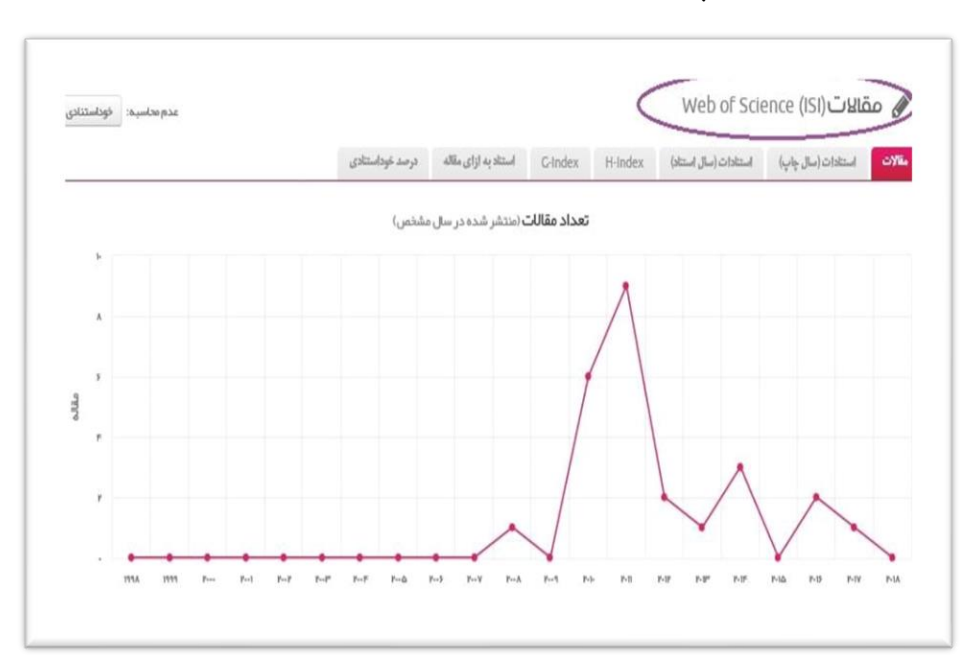

ن گزارش مقالات Google Scholar

در این بخش تعداد مقالات و استنادات (سال استناد)، در قالب نمودار و به تفکیک سال قابل مشاهده است.

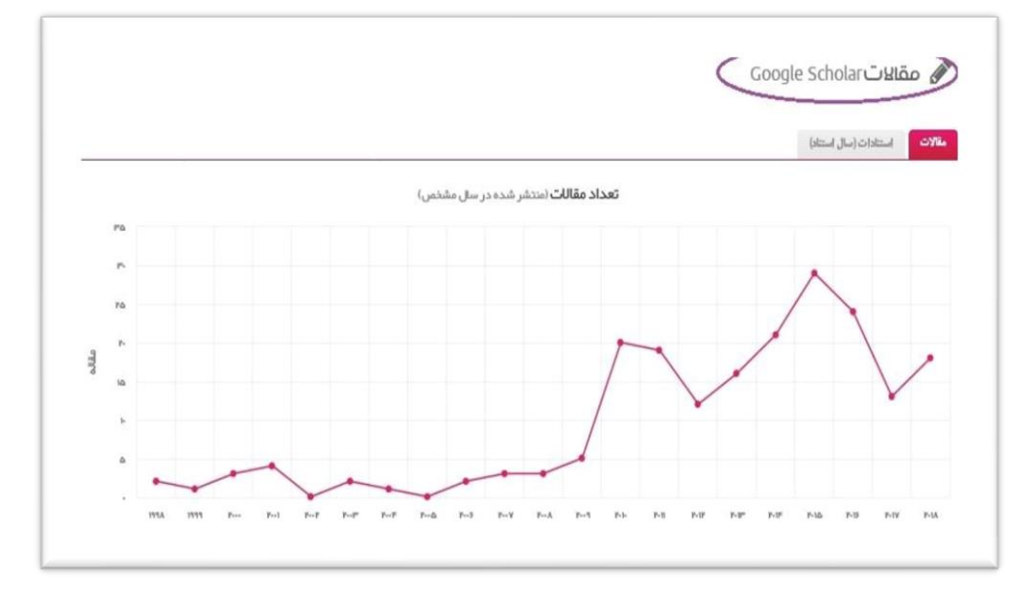

#### الله مقالات

در بخش فهرست مقالات شما میتوانید مقالات نمایه شده خود را در پایگاههای Google Scholar ، Scopus و WOS و WOS

اطلاعات مقالات مندرج در این قسمت شامل Authors, Journal قسمت شامل Cite Score , Impact , Title, روی فلش قرار گرفته در کنار موی فلش قرار گرفته در کنار توان قرتیب را بصورت صعودی و نزولی تغییر داد. همچنین میتوانید از منوی جستجو که در سمت راست قرار دارد مقالات را براساس

| ا مقال | سال چاپ: 🔹 از سال 🔹 تا سال 🔰 نمایش ۲ تا ۱۲ از کل ۶۷                                                                                                    | Scope                      | Pub | Med 🥸                                           | WoS ISI 🕗                              | Google Scho               | lar 🚥              | Search paper | title         |
|--------|----------------------------------------------------------------------------------------------------|----------------------------|-----|-------------------------------------------------|----------------------------------------|---------------------------|--------------------|--------------|---------------|
| No.    | Title 🗘                                                                                                    | Auth                       | ors | nor                                             | rnal \$                                | J. Impact<br>Factor<br>\$ | J. Cite<br>Score 🌲 | Published    | Cited<br>By 🗣 |
| 1      | Risk for oral cancer associated to smoking, smokeless and oral<br>dip products                                                                                                    | 1                          |     | Indian jo<br>public he<br>56(1), pp. !          | urnal of<br>ealth<br>57-60             |                           |                    | 2012         | 30            |
| 2      | Field evaluation of permethrin long-lasting insecticide treated<br>nets (Olyset ®) for malaria control in an endemic area,<br>southeast of Iran                                                                                    |                            |     | Acta Tro<br>123(3), pp.                         | pica<br>145-153                        | 2.509                     | 2.47<br>Q1         | 2012         | 25            |
| 3      | Risk assessment of tobacco types and oral cancer                                                                                                    | 22                         |     | American<br>Pharmac<br>Toxicolo<br>5(1), pp. 9- | n Journal of<br>cology and<br>gy<br>13 |                           |                    | 2010         | 20            |
| 4      | Vector ecology and susceptibility in a malaria-endemic focus in<br>southern islamic republic of Iran   [Ecologie et sensibilité des<br>vecteurs dans un foyer d'endémie palustre dans le sud de la<br>république islamique D'iran] | ( <b>0</b> ) <b>D</b><br>2 | 38  | Eastern<br>Meditern<br>Health J<br>18(10), pp.  | anean<br>ournal<br>1034-1041           | 0.717<br>Q4               | 0.59               | 2012         | 19            |
| 5      | Effects of educational intervention on long-lasting insecticidal<br>nets use in a malarious area, southeast Iran                                                                                                    |                            | 38  | Acta Me<br>50(4), pp. 3                         | dica Iranica<br>279-287                |                           | 0.79               | 2012         | 17            |
| 6      | Relationship between selected socio-demographic factors and cancer of oral cavity - A case control study                                                                                                    | 18.9.                      | L   | Cancer I<br>9, pp. 163-                         | nformatics                             |                           | 1.27               | 2010         | 16            |

#### د همکاری بین المللی Scopus

در این بخش گستره جغرافیایی، درصد مقالات بین المللی و تعداد مقالات بین المللی را مشاهده می کنید. در قسمت گستره جغرافیایی هر اندازه فراوانی وابستگی سازمانی بین المللی نویسندگان در مقالات پژوهشی فرد بیشتر باشد طیف رنگ بیشتر خواهد بود. با علامت مثبت و منفی که در سمت راست نقشه قرار دارد می توانید بزرگنمایی نقشه را تنظیم کنید. در این بخش درصد مقالات بین المللی و تعداد مقالات بین المللی در قالب نمودار خطی نمایش داده شده است.

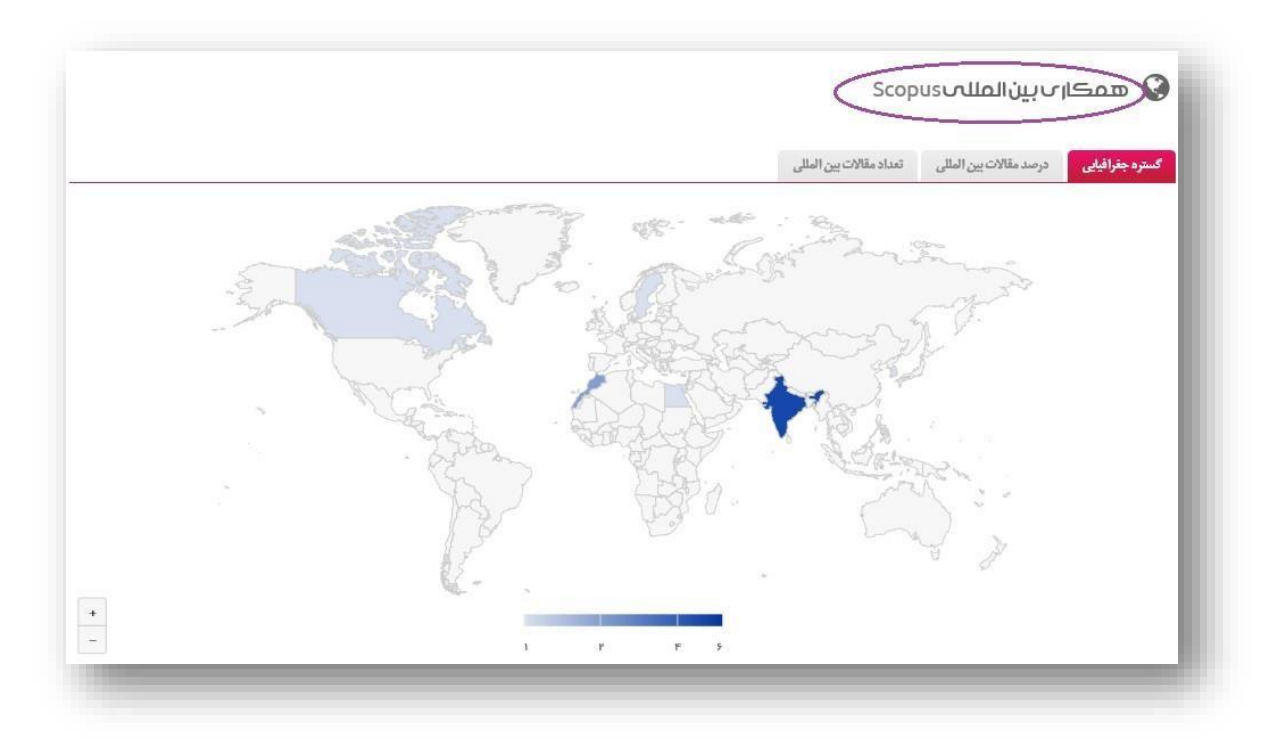

### ا المللی Web of Science المللی ♦

در این بخش نیز گستره جغرافیایی، درصد مقالات بینالمللی و تعداد مقالات بینالمللی را مشاهده میکنید. در قسمت گستره جغرافیایی هر اندازه فراوانی وابستگی سازمانی بینالمللی نویسندگان در مقالات پژوهشی فرد بیشتر باشد طیف رنگ بیشتر خواهد بود. با علامت مثبت و منفی که در سمت راست نقشه قرار دارد میتوانید بزرگنمایی نقشه را تنظیم کنید. در این بخش درصد مقالات بین المللی و تعداد مقالات بین المللی در قالب نمودار خطی نمایش داده شده است.

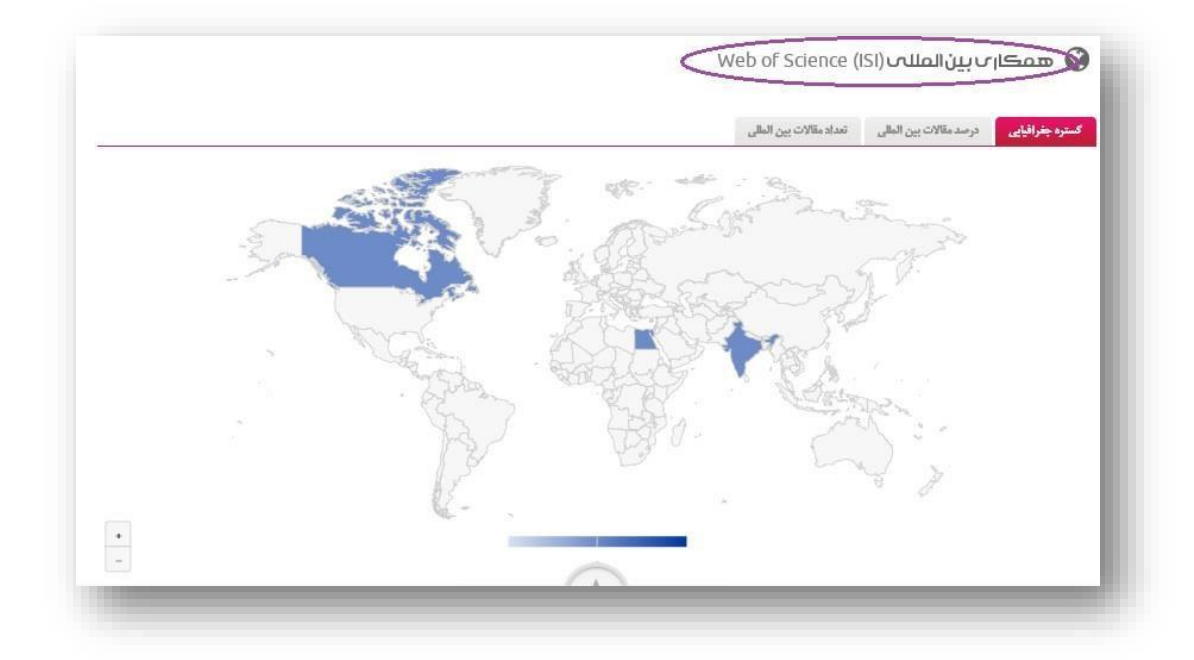

### نکات کلیدی

شاخص های ارزیابی و رتبهبندی مجلات Scopus شامل SJR ، Cite Score، SNIP و چارکهای هر مجله می باشد. چارکهای شامل Q1 مجلات ۲۵% بالا ،Q2 از لحاظ رتبه جزء طبقهٔ میانی یعنی ۲۰٪ تا ۵۰٪، Q3 مجله بین ۵۰ تا ۲۵ درصد یک طبقه و Q4 نشاندهنده این است که مجله جزء ۲۵ درصد انتهایی یک طبقه قرار دارد. توزیع مقالات در چارکها براساس شاخصهای SJR، SNIP، SDR نمایش داده میشود.

i10-Index اشاره به تعداد مقالاتی دارد که ۱۰ بار یا بیشتر مورد ارجاع قرار گرفتهاند. شاخص G-index بالاترین تعداد مقالات است که G به توان ۲ یا بیشتر به آن استناد شده است. شاخص G همیشه بزرگتر یا مساوی با شاخص H است.

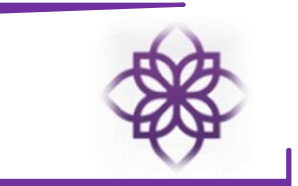

با انتخاب گزینه ویرایش پروفایل میتوانید موارد زیر را مشاهده کنید:

پس از ورود به پروفایل خود، در بخش ویرایش پروفایل ، ۳ بخش "اطلاعات عمومی"، " اطلاعات تخصصی"، "شناسههای آکادمیک" را مشاهده خواهید کرد که در صورت لزوم میتوانید اطلاعات را اصلاح و تکمیل نمایید.

| ж                                 | مشخصات عضو                                                                                                    | _                                                                                                    |
|-----------------------------------|----------------------------------------------------------------------------------------------------|----------------------------------------------------------------------------------------------------|
| ی شناسههای آکادمیک                | اطلاعات عمومي اطلاعات تخصص                                                                                                    | l'hin a mhabh h-ife a                                                                                                    |
|                                   | <ul> <li>نام: *</li> <li>نام انکلیسی: *</li> <li>نام انکلیسی: *</li> <li>نام انکلیسی: *</li> <li>نام خانوادگی انگلیسی: *</li> <li>کد ملی: *</li> <li>ایمیل آکادمیک:</li> <li>ایمیل شخمی:</li> <li>تاریخ تولد: *</li> <li>تاریخ استخدام:</li> <li>تاریخ استخدام: *</li> </ul> | در برکه اطلاعات عمومی ، نام و نام<br>خانوادگی فارسی و انگلیسی و کد ملی<br>توسط کارشناس سامانه درج شده که<br>تغییر آنها توسط عضو هیات علمی امکان<br>پذیر نمیباشد. در صورت هرگونه مشکل<br>پذیر نمیباشد. در صورت هرگونه مشکل<br>نمائید. اما ویرایش بخش های دیگر ارائه<br>شده در فرمها، امکانپذیر میباشد. |
| دخبره ا                           |                                                                                                    | _                                                                                                    |
| وی شناسههای آکادمیک رتبه بندی ESI | اطلاعات عمومي اطلاعات <mark>تخصص</mark>                                                                                                    |                                                                                                    |
| دانشگاه الزهرا،                   | 🏛 دانشگاه:                                                                                                    |                                                                                                    |
| فیزیک شیمی                        | 📕 دانشکده:                                                                                                    | در برکه های اطلاعات تخصصی کنترل و                                                                                                    |
| شیمی                              | 😵 گروه آموزشی:                                                                                                    | درصورت نیاز اصلاح اطلاعات وارد شده،                                                                                                    |
| انتخاب گروہ پژوهشی                | 📃 گروه پژوهشی:                                                                                                    | چنانچه با مرکز تحقیقاتی خاصی همکاری                                                                                                    |
| استاد 🔻                           | 🏶 مرتبہ علمی:                                                                                                    | میکنید، نام آن مرکز را قی نموده و تغییرات                                                                                                    |
| دكترای تخمیمی)(PhD)               | 🚓 مقطع تحصيلى:                                                                                                    | را ذخيره نمائيد                                                                                                    |
| شیمی- شیمی آلی                    | 🛆 رشته:                                                                                                    |                                                                                                    |
| ر سمی قطعی                        | 💩 وضعیت استخدام:                                                                                                    |                                                                                                    |

ذخيره 🖞

تكميل اطلاعات برگه شناسه هاى آكادميك كه مهمترين بخش پروفايل ميباشد، نيازمند همكارى موثر اساتيد گرامى در وارد كردن اطلاعات خواسته شده مى باشد. در اين برگه ضرورى است هر فرد اطلاعات وارد شده شامل

|                              | مشخصات عضو                                                                                | Scopus Author ID, ORCID,            |
|------------------------------|-------------------------------------------------------------------------------------------|-------------------------------------|
|                              | اطلاعات عمومى اطلاعات تخصصني شناسه هاي آكادميك                                            | Researcher ID or Publons, Google    |
| % Scopus Author ID: *        | 000000000                                                                                 | Scholar, Research Gate و CV خود را  |
| % ORCID:                     | 0000-0001-7519-7897                                                                       | چک کرده و درصورت نیاز به ویرایش،    |
| % WoS ResearcherID:          | R-1335-2019                                                                               | طلاعات را وبرایش و تغییرات را ذخیره |
| % Google Scholar Profile:    | https://scholar.google.com/citations?user=wwmzdlQAA/                                      |                                     |
| % Online CV Link:            | http://profile.hums.ac.ir/Profile.aspx?id=tBSOWqNmJuw                                     | مايد.                               |
| % ResearchGate Profile:      | https://www.researchgate.net/profile/Behnoush_Heidar                                      |                                     |
| مایید تا شاخص علمسنجی مربوطه | • نکته: اگر عضو فاقد Scopus Author ID است لطفا برای آن عدد صفر وارد ند<br>صفر منظور گردد. |                                     |
|                              | 🖯 ر اهنما: روش استخراج شناسهها در این صفحه توضیح داده شده است.                            |                                     |
|                              |                                                                                           |                                     |
|                              |                                                                                           |                                     |

|                                                       | تصوير پرستلی                                                                                                    |
|-------------------------------------------------------|----------------------------------------------------------------------------------------------------|
|                                                       | آپلود تصویر جدید 🛋                                                                                                    |
| یل شما نیز ظاهر<br>نیز تا جای ممکن<br>ایلود آن را برش | ر پرسنلی در همین ابعاد و کیفیتی که در بالا نشان داده میشود در پرفا<br>د شد. لذا تصویری آپلود فرمایید که در قطع مناسب بوده و ابعاد آن ن<br>باشد. اگر تصویر دارای حاشیه/فضای سفید اضافه است حتما قبل از آ |
|                                                       |                                                                                                    |

نماید.

| جهت درج عکس پر سنلی خود در سامانه   |
|-------------------------------------|
| از طریق ارسال تصویر اقدام نمایید تا |
| توسط کارشناس علم سنجی در سامانه     |
| درج گردد.                           |
|                                     |

ذخيره 🖺

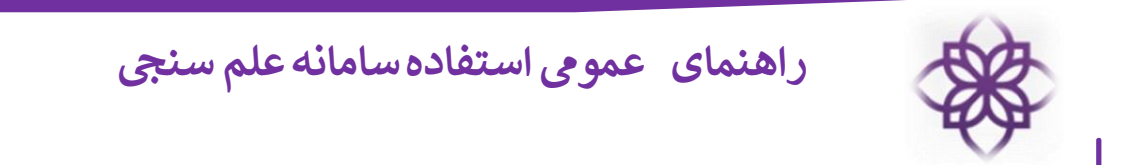

با انتخاب گزینه "درخواست بروزرسانی آمار" می توانید در صف بروزرسانی صفحه پروفایل قرار گیرید. همچنین با انتخاب گزینه "تغییر کلمه عبور" صفحهای مانند تصویر ذیل باز میشود با ورود کلمه عبور فعلی و جدید خود میتوانید کلمه عبور خود را تغییر دهید.

| المال المال       المال المال         المال المال       المال المال        المال المال       المال المال                                                                                                    |                                                                                                    | (                                                                         | مديريت پروفايا                                                          |
|----------------------------------------------------------------------------------------------------|----------------------------------------------------------------------------------------------------|---------------------------------------------------------------------------|-------------------------------------------------------------------------|
| المراجع المراجع المر                                                                                                    | × پروفایل در صف بروزر سانی قرار گرفت. لفقا تامل قرمایید تا بروز ر سانی انجام شود. نتیجه یا ایمیل و پیام<br>به اطلاع شما میرسد انگر آدرس ایمیل و شماره همزه خود را وارد نکرده اید با کلیک ویر ایش پروفایل هم<br>اکنون چنین کنید ) و در صفحه اصلی سامانه نیز منعکس خواهد شد. | ویرایش پروفایل درخواست تغییر کلمه عبور<br>دوز.سانه آمار                   | مشاهده پروفایل                                                          |
| تعدیر جد الدین<br>تعدیر جد الدین<br>تعدیر جد الدین<br>تعدیر جد الدین<br>تعدیر جد الدین<br>تعدیر جد الدین<br>تعدیر جد الدین<br>تعدیر میتوانید برای ورود، اصلاح و<br>بروزرسانی صفحه پروفایل استفاده نمایید. با انتخاب گزینه اصلاح<br>بروزرسانی صفحه پروفایل استفاده نمایید. با انتخاب گزینه اصلاح<br>کدر زیر باز شده که با تکمیل کلیه بخشها و درج متن پیغام و ورود کد<br>بروزرسانی مفحه بروفایل استفاده نمایید. با انتخاب گزینه اصلاح<br>بروزرسانی مفحه بروفایل استفاده نمایید. با انتخاب گزینه اصلاح<br>بروزرسانی داخه در<br>بروزرسانی مفحه بروفایل استفاده نمایید. با انتخاب گزینه اصلاح<br>بروزرسانی داخه در اعلام نمایید.<br>با مامانه را اعلام نمایید.<br>با مامانه را اعلام نمایید.                                                                                                    | یوایش پروانل<br>پروزیسای انار<br>انود عفوقال ویرایش نیست. در مورد<br>انود عفوقال ویرایش نیست. در مورد                                                                                                    | و بين تموير برستان توسط                                                   |                                                                         |
| تیر تشدیسی ایرانی ایرانی ایرانی ایرانی ایرانی ایرانی ایران ایران                                                                                                    | کلمه عبور فعلی:<br>کلمه عبور جدید (شرایط):<br>تکرار کلمه عبور جدید:                                                                                                    |                                                                           |                                                                         |
| کادر زیر باز شده که با تکمیل کلیه بخشها و درج متن پیغام و ورود کد<br>ه مردوست منهم بر رست امریک است الاری بی است الاری ا<br>ه مردوست منهم بر رست امریک است الاری بی الاری ا<br>ه مامانه را اعلام نمایید.<br>ه کدیمی<br>ه کدیمی<br>ه کدیمی<br>ه کدیمی                                                                                                    | ستفاده از سه گزینه سمت راست نیز میتوانید برای ورود، اصلاح و<br>بروزرسانی صفحه پروفایل استفاده نمایید. با انتخاب گزینه اصلاح                                                                                                    | ورود<br>4 اصلاح<br>پروزرسانی<br>چپ                                        | 0                                                                       |
| م دردوست جنبین پریز رسان امریتوانید اصلاحات مورد نیاز خود در<br>ه مامانه را اعلام نمایید.<br>ه تاری ایمان<br>ه تاری ایمان<br>ه تار ایمان<br>ه تار ایمان<br>ه تاری ایمان | کادر زیر باز شده که با تکمیل کلیه بخشها و درج متن پیغام و ورود کد                                                                                                    | × 0                                                                       | درخواست اصلاحا                                                          |
| ۵ بیم کان شمه و<br>۱۵ دست که و<br>۱۵ دسی اس<br>۱۹ دری بیماره<br>۱۹ دری بیماره<br>۱۹ دری بیماره<br>۱۹ دری بیماره<br>۱۹ دری بیماره<br>۱۹ دری بیماره<br>۱۹ دری بیماره<br>۱۹ دری بیماره<br>۱۹ دری بیماره<br>۱۹ دری بیماره<br>۱۹ دری بیماره<br>۱۹ دری اسمال استاره<br>۱۹ دری بیماره<br>۱۹ دری اسمال استاره<br>۱۹ دری اسمال استاره<br>۱۹ دری اسمال استاره<br>۱۹ دری اسمال استاره<br>۱۹ در اسمال استاره<br>۱۹ در استاره<br>۱۹ در استاره<br>۱۹ در استاره<br>۱۹ در ۱۹ در                                                                                                    | بصری و انتخاب گزینه ارسال میتوانید اصلاحات مورد نیاز خود در                                                                                                    | ت: جذابهالی بروز رسانی آنار علومندی است اطفا از این صلحه اقدام گردد.<br>ا | کر در دواس                                                              |
| به کد بسری • • • • • • • • • • • • • • • • • • •                                                                                                    | سامانه را اعلام نمایید.                                                                                                    |                                                                           | ایم کامل ش<br>شدانشگکاه :<br>کا آخر می ایم<br>ه کد ملی :<br>ه مدن پیغام |
|                                                                                                    |                                                                                                    |                                                                           |                                                                         |
|                                                                                                    |                                                                                                    | 5 84 80 +                                                                 | م کد ہمری                                                               |
|                                                                                                    |                                                                                                    | 5 B 4 P 0 +                                                               | به کد بسری                                                              |